## ソフトウェアを使用したデジタルフォースゲージのかんたん設定

イマダのデジタルフォースゲージの各種設定は、ソフトウェアを使用することでパソコンからかんたんに設定する ことが可能です。設定内容は保存、読み込みができるため、校正や修理時のバックアップ、複数台のフォースゲ ージに同じ設定を適用する際、各種設定を切り替えながら測定を行う際の業務効率化に役立ちます。

## ● コンパレータ(上下限閾値)、符号のかんたん設定

ZTS/ZTA シリーズと DST/DSV シリーズでは、ダウンロード版ソフトウェア Force Logger Next の「測定条件」の設定アイコンから、コンパレータ(上下限閾値)と符号の設定が可能です。組み合わせ条件を Force Logger Next 上に最大 30 個登録しておくことができ、登録時に接続していた機種とは違う機種にも設定を適用できます(ZTA で登録した設定を DST に適用するなど、異なるシリーズ間での適用も可能です)。

| DSV-500N (    | )]                                    | 測定条件 選拔                               | R                  |                  |                  | ×           |
|---------------|---------------------------------------|---------------------------------------|--------------------|------------------|------------------|-------------|
|               | <b>0.0</b> N                          | 本ウィンドウカ                               | 『表示されている間はデータ取り込みを | 中断しています。         |                  |             |
|               | ZERO                                  | - 現在の測定<br>名前<br>                     | 条件                 | 上限閾値<br>200.0N   | 下限閾値<br>180.0N   | 荷重 符号<br>通常 |
|               | ZERO                                  | · · · · · · · · · · · · · · · · · · · | 名前<br>部品 Aの耐圧試験用   | 上限閾値(N)<br>200.0 | 下限閾値(N)<br>180.0 | 荷重 符号       |
| Real-T / PFAK | 荷重変位ZFRO                              | 2                                     | 部品Bの引張試験用          | 400.0            | 380.0            | 反転          |
|               |                                       | 3                                     | 部品Cの3点曲(f試験用       | 480.0            | 450.0            | 通常          |
|               | · · · · · · · · · · · · · · · · · · · | 5                                     |                    | 0.2              | 0.1              |             |
|               | START                                 | 6                                     |                    | 0.2              | 0.1              |             |
| 🔸 取侍          | E STOR                                | 7                                     |                    | 0.2              | 0.1              | 通常          |
|               | STOP                                  | 8                                     |                    | 0.2              | 0.1              | 通常          |
| ∠測定条件 ———     |                                       | 9                                     |                    | 0.2              | 0.1              | 通常          |
|               |                                       | 10                                    |                    | 0.2              | 0.1              | 通常          |
| 1079/-        |                                       | 11                                    |                    | 0.2              | 0.1              | 通常          |
|               |                                       | 12                                    |                    | 0.2              | 0.1              | 通常          |
| ∠測定者          |                                       | 13                                    |                    | 0.2              | 0.1              | 通常          |
|               |                                       | 測定条                                   | ·<br>:件 編集         |                  |                  | 設定 キャンセル    |

## プリセット条件選択機能の ON/OFF について

| シリアル: | ナンバー  | 1001000084 | 登録済み      |   |
|-------|-------|------------|-----------|---|
| 追加機能  |       |            |           |   |
| 有効    |       | 名前         | シリアルナンバー  | 4 |
|       | プリセット | 条件選択機能     | 000000000 |   |
|       |       |            |           |   |
| 4     |       |            |           | • |
|       |       |            |           |   |

▲ [ツールバー]-[設定]-[機能管理]から、プリセット条件選択 機能の有効欄のチェックマークを外します。 上記の測定条件設定機能を使用する際には、Force Logger Nextの「プリセット条件選択機能」がOFFになっている必要 があります(初期設定ではOFFになっています)。

「測定条件設定機能」と「プリセット条件選択機能」の登録内容は共通管理がされていませんのでご注意ください。

\*「プリセット条件選択機能」とは、ネクストシリーズのデジタルフ ォースゲージ(ZTS/ZTA シリーズ)に、測定条件を記憶させ て、ソフトウェアなしでも測定条件の切り替えができるように するダウンロード追加機能です。詳しくは下記 QR コードより IMADA Connected のページをご覧ください。

IMADA Connected https://www.imada-connected.com/

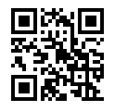

## ● その他の機能設定まで含めたフォースゲージ設定、保存ファイルの作成、読み込み

ZTS/ZTA シリーズと DST/DSV シリーズでは、各種ソフトウェアの使用により、画面設定などまで含めた設定 を行い、設定内容をファイルとして保存することができます。保存したファイル(設定内容)はソフトウェアを通じ て別のフォースゲージに読み込ませることも可能です。※ZTS/ZTA シリーズと DST/DSV シリーズの保存ファ イルに互換性はありませんのでご注意ください。

[ZTS/ZTA 対応ソフトウェア]

| Force Recorder |          |       | Force Recor | der Next     | Force Logger |                 |      |      |
|----------------|----------|-------|-------------|--------------|--------------|-----------------|------|------|
| Professional   | Standard | Light | Plus        | Professional | Standard     | CD<br>Ver2.0 以降 | Next | Plus |

[DST/DSV 対応ソフトウェア]

| ZLINK4       | Force Logger    |      |      |  |
|--------------|-----------------|------|------|--|
| すべてのバージョンで対応 | CD<br>Ver2.0 以降 | Next | Plus |  |

\* ZP シリーズや Z2シリーズ、DS2 シリーズなどの旧モデル製品ではフォースゲージ設定機能はご利用いただけません。

| 本体の設定        |         | >        |
|--------------|---------|----------|
| 読み込み 保存      |         |          |
| 機能設定メニュー初期   | 設定メニュー  |          |
| コンパレータ       |         |          |
| 上限值          | 5000    |          |
| 下限值          | 4000    |          |
|              | 符号付4    | 桁整数      |
| サブコンパレータ     |         |          |
| No.1設定值      | 5       |          |
| No.2設定値      | 10      |          |
|              | 符号付4    | 桁整数      |
| 画面設定         |         |          |
| 画面表示選択       | 🔾 マルチ表示 | ○ シンプル表示 |
| 表示輝度         | ○ 標準    | ○ 明るい    |
| 上下反転         | O OFF   | ⊖ ON     |
| オフタイマ        | 5       | ~ 分      |
| ─指定荷重変位リセットー |         |          |
| リセット条件       | OFF     |          |
|              |         | 閉じる      |
|              |         | 1000     |

設定の保存ファイル作成、読み込みの手順

- ソフトウェアを起動して、フォースゲージと PC を接続します。
- ② ツールバーにある[ゲージ]-[フォースゲージ設定]から、フォー スゲージ設定ウインドウを開きます(位置、名称はソフトウェア により異なります)。
- ③ 機能設定メニュー、初期設定メニュー(管理者メニュー)を保存 したい内容に変更します。
- ④ 設定ウインドウの上部にある[保存]ボタンをクリックして、設定 内容をファイルに保存します。
- ⑤ 保存した設定内容をフォースゲージに読み込む際には、読み込 ませたいフォースゲージを PC に接続したうえで、設定ウイン ドウの[読み込み]ボタンから読み込むファイルを選択します。

設定の保存ファイル作成、読み込みの手順 は、右記 QR コードより、動画でもご確認い ただくことが可能です。(YouTube の動画 ページに移行します)

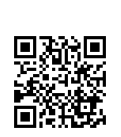

▲ ZTA シリーズのフォースゲージ設定ウインドウ(Force Logger Next)。接続するフォースゲージにより設定可能な項目は異なります。

◎イマダの製品・サービスサイトでは、各種製品のユーザーガイド動 画を公開しています。詳しくはイマダ 製品・サービスサイト(右記 QR コード)の各製品ページをご覧ください。

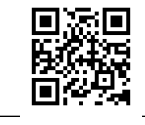

MEMO

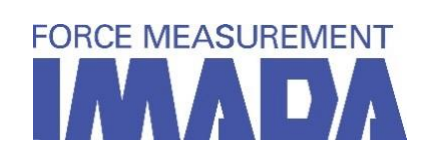

〒441-8077 愛知県豊橋市神野新田町字カノ割 99 番地 TEL:0532-33-3288 FAX:0532-33-3866 E-Mail:<u>info@forcegauge.net</u> HP:https://www.forcegauge.net/

© Copyright 株式会社イマダ All Rights Reserved.